# Adding a Proxy for Time & Attendance Approvals

## As of 12/21/2022

## Background

Timesheet approvers can set up proxies in Banner Web Self Service 9. Other than Payroll, only the original timesheet approver can go into Web Self Service 9 and assign the person as their proxy.

#### Steps

- 1. Go to Web Self Service: https://ssba.ramapo.edu:8443/myssb/twbkwbis.P\_GenMenu?name=homepage&accessibility=true
- 2. Click Enter Secure Area

| $\leftrightarrow$ $\rightarrow$ G ( | https://ssba.ramapo.edu:8443/myssb/twbkwbis.P_GenMenu?name=homepage&accessibility=true                                                                                                    |
|-------------------------------------|----------------------------------------------------------------------------------------------------|
|                                     | RAMAPO<br>OLLEGE<br>F NEW JERSEY SELF SERVICE                                                                                                    |
|                                     |                                                                                                    |
|                                     |                                                                                                    |
|                                     |                                                                                                    |
|                                     | Enter Secure Area                                                                                                    |
|                                     | General Financial Aid                                                                                                    |
|                                     | Class Schedule                                                                                                    |
|                                     | RELEASE: 8.9.1.3                                                                                                    |
|                                     | © 2022 Ellucian Company L.P. and its affiliates.<br>This software contains confidential and proprietary information of Ellucian or its<br>Use of this software is limited to Ellucian licensees, and is subject to the terms a<br>such licensees. |
|                                     |                                                                                                    |

3. Log in with your Ramapo username (without @ramapo.edu) and password (same as your Ramapo Gmail account)

| RAMAPO<br>OF NEW JERSEY Single Sign-On Server |                              |
|-----------------------------------------------|------------------------------|
|                                               | SIGN IN                      |
|                                               | Username                     |
|                                               | Remember me on this computer |
|                                               | SIGN IN                      |
|                                               |                              |

4. Click on **Employee**, either the tab or the link

| RAMAPO<br>COLLEGE<br>OF NEW JERSEY SELF SERVICE                                                                                                    |  |  |  |  |  |  |
|----------------------------------------------------------------------------------------------------|--|--|--|--|--|--|
| Personal Information Student Services & Financial Aid Employee WebTailor Administration Finance                                                                                                    |  |  |  |  |  |  |
| Search Go                                                                                                    |  |  |  |  |  |  |
| Main Menu                                                                                                    |  |  |  |  |  |  |
| Personal Information<br>View Your Personal Profile<br>Student Services & Financial Aid<br>Register, View your academic records; Account Summary,Make a Payment, Payment Plan; Financial Aid<br>Employee<br>Time sheets, time off, benefits, leave or job data, paystubs, W2 and W4 data.<br>WebTailor Administration<br>Customize the Web pages for your institution; Update user roles.<br>Finance<br>Create or provider financial documents, budgat information, appropriate |  |  |  |  |  |  |
| RELEASE: 8.9.1.3                                                                                                    |  |  |  |  |  |  |

## 5. Click My Employee

| Personal Information Student Services & Financial Aid Employee WebTailor Administration Finance                                                                                                    |  |  |  |  |  |  |
|----------------------------------------------------------------------------------------------------|--|--|--|--|--|--|
| Search Go                                                                                                    |  |  |  |  |  |  |
| Employee                                                                                                    |  |  |  |  |  |  |
| Your employee information has been gathered and updated on an ongoing basis via various employment door<br>Employee Self Service. In the event that you are not able to correct discrepancies, please contact the Benefit<br>discrepancies, the Payroll Office at ext 7782 for pay and tax form information. |  |  |  |  |  |  |
| Communication Management                                                                                                    |  |  |  |  |  |  |
| Proxy Management                                                                                                    |  |  |  |  |  |  |
| Holds and Waivers                                                                                                    |  |  |  |  |  |  |
| EPAF:Employee Personnel Action Forms                                                                                                    |  |  |  |  |  |  |
| RELEASE: 8.9.1.3                                                                                                    |  |  |  |  |  |  |
| © 2022 Ramapo College of New Jersey                                                                                                    |  |  |  |  |  |  |

6. Under My Activities on the right side of the screen, click Approve Time

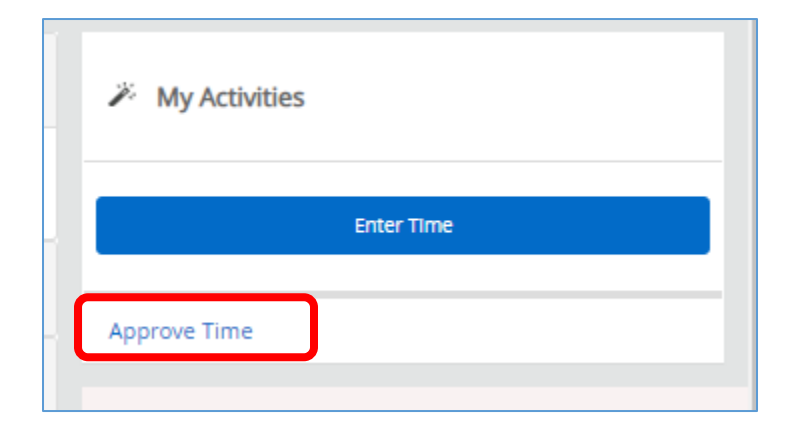

7. Click **Proxy Super User** from the top right of the screen

| Employee Dashboard   Time Entry Approvals |                                                                                                    |        |
|-------------------------------------------|----------------------------------------------------------------------------------------------------|--------|
| Approvals - Timesheet                     |                                                                                                    |        |
| Approvals                                 | Timesheet                                                                                                    |        |
| Timesheet                                 | All Departments <ul> <li>All Status except Not Started</li> <li>Enter ID</li> </ul> <ul> <li>Enter ID</li> </ul> <ul> <li>Enter ID</li> </ul> <ul> <li>Enter ID</li> <li>Enter ID</li> </ul> <ul> <li>Enter ID</li> <li>Enter ID</li> </ul> <ul> <li>Enter ID</li> <li>Enter ID</li> <li>Enter ID</li> <li>Enter ID</li> <li>Enter ID</li> </ul> | I/Name |

8. Scroll to the Existing Proxies section and click Add a new proxy

| Existing Proxies                    |                                                                                                |
|-------------------------------------|------------------------------------------------------------------------------------------------|
| Add a new proxy                     | Delete proxies<br>Select single/multiple names and click on Delete Proxies to remove from list |
| Employee Name - [Home Organization] |                                                                                                |
| No records found                    |                                                                                                |

- 9. In the text field, click and type the name of the employee, starting with their last name. If their name does not appear, send an email to Payroll at <a href="mailto:payroll@ramapo.edu">payroll@ramapo.edu</a> to add the user to the Banner table PTRUSER.
- 10. Once you click on the name of the employee, the change will immediately save automatically. As you scroll further down the **Existing Proxies** section, you will see the employee listed.

Note: To delete a proxy, click the checkbox next to their name. Then, on the right side, click **Delete proxies**, and click "Yes" to the warning that appears

| Existing Proxies                    |                                            |                                                                                                 |
|-------------------------------------|--------------------------------------------|-------------------------------------------------------------------------------------------------|
| Add a new proxy                     |                                            | Delete proxies<br>Select single/multiple names and click on Delete Services to reasone from lot |
| Employee Name - [Home Organization] |                                            |                                                                                                 |
|                                     |                                            |                                                                                                 |
|                                     |                                            |                                                                                                 |
|                                     | Are you sure you want to remove the proxy? |                                                                                                 |
|                                     | No Yes                                     |                                                                                                 |